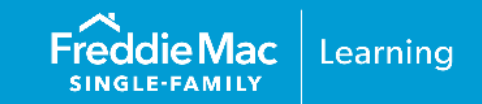

Rental income may be used in qualifying the borrower(s) provided the requirements of Guide Chapter 5306 and the documentation requirements contained in Guide Sections 5102.3 and 5102.4 and Chapter 5302 are met.

This document is for entering rental income generated from a **non**-subject investment property owned by the borrower (aka: Other Real Estate Owned (REO)) through Loan Product Advisor<sup>®</sup> (LPA<sup>SM</sup>). Note: For rental income generated from a subject investment property refer to <u>How to Enter Rental</u> <u>Income for a Subject Investment Property</u> resource.

| Steps                                        | Results                                                                      |                                   |
|----------------------------------------------|------------------------------------------------------------------------------|-----------------------------------|
| 1. After logging in to<br>Loan Product       | Freddie Mac Loan Advisor® 🛛 🕾 MENU                                           | 오 🛇 Contact Us 👔 Help             |
| Advisor, the Loan                            | Icoan Product Advisor CREATE LOAN OTHER LINKS                                |                                   |
| Product Advisor<br>Welcome Page<br>displays. | Welcome to Loan Product Advisor                                              |                                   |
|                                              | Search using at least one of the fields below                                |                                   |
|                                              | LP AUS Key Loan Application #                                                | AUS Transaction #                 |
|                                              | Borrower Let Name                                                            | Submission Data                   |
|                                              |                                                                              |                                   |
|                                              | AUS Risk Class Accept Caution Refer FIND LOANS RESET                         |                                   |
|                                              |                                                                              |                                   |
| 2. Click on Create<br>Loan and select        |                                                                              | I S Dented Is O (1) Hole          |
| Enter                                        | Loan Product Advisor CREATE LOAN OTHER LINKS                                 |                                   |
| Application.                                 | Enter Application Import Application                                         |                                   |
|                                              | Note: You have the option to select "Import Application"<br>Product Advisor. | to import the loan data into Loan |

This information is not a replacement or substitute for the requirements in the Freddie Mac *Single-Family Seller/Servicer Guide* or any other contractual agreements. This information does not constitute an agreement between Freddie Mac and any other party. © 2023 Freddie Mac <u>Freddie Mac Learning</u>

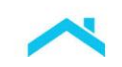

|                            | Steps                                                                                                    | Results                                                                                                    |
|----------------------------|----------------------------------------------------------------------------------------------------|----------------------------------------------------------------------------------------------------|
| 3. E<br>ir<br>L<br>n<br>tl | Enter the loan<br>nformation on the<br>Loan File Setup<br>netro stop and<br>hen select Create<br>Loan File. | Image: Second Second |
| 4. C<br>ru<br>y<br>tl<br>s | Complete all the<br>equired fields as<br>you navigate<br>hrough each metro<br>stop.                         | Create Loan: Loan File Setup<br>LOAN ARE HEND<br>Tip: If you selected "Import Application" take the opportunity to review each metro stop for data<br>accuracy.                                                                                                    |
| 5. N<br>F<br>s<br>tl<br>C  | Navigate to the<br>Real Estate metro<br>stop to complete<br>he "Property You<br>Dwn" fields.                | <b>Notes: Notes: Note: Note: Not: Not:</b>                                                                                                    |

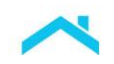

|    | Steps                                                                                                    | Results                                                                                                    |  |
|----|----------------------------------------------------------------------------------------------------|----------------------------------------------------------------------------------------------------|--|
| 6. | Enter rental income<br>generated from a<br>non-subject<br>investment property<br>in the "For 2-4 Unit<br>Primary or<br>Investment<br>Property" Section. | <ul> <li>For 2-4 Unit Primary or Investment Property</li> <li>Gross Monthly Rental Income</li> <li>Income</li> <li>Determine rental income based on the requirements outlined in Guide Section 5306.</li> <li>Sold.4.</li> <li>Note: Refer to Bulletin 2023-19, which announced updates to requirements for reminerome. Sellers may implement the new requirements prior to the mandatory effect April 1, 2024 version of this section.</li> <li>If providing the <u>net rental income</u>:         <ul> <li>Enter the gross monthly rent received in the Gross Monthly Rental Incomfield, <i>and</i>,</li> <li>Enter the net monthly rental income amount in the Net Monthly Rental Incomfield.</li> </ul> </li> </ul> |  |
|    |                                                                                                    | Property You Own                                                                                                    |  |
|    |                                                                                                    | <ul> <li>If the property has a negative net monthly rental income value, use a "-" to indicate a negative amount. This negative value will be included in the borrower's Total Monthly Debt.</li> <li>If the net monthly rental income value is zero, you must enter the net rental income as either \$0.00 or depending on the specific LOS data entry, you maneed to enter \$0.01/-\$0.01.</li> <li>Loan Product Advisor will include all liabilities and expenses associated with the property as a debt if the Gross Monthly Rental Income and the Net Monthly Rental Income fields are either not completed or entered as "\$0.00</li> </ul>                                                                       |  |
|    |                                                                                                    | <ul> <li>If providing <u>gross monthly rental income</u>:</li> <li>If the requirements outlined in Guide Section 5306.1 and 5306.4 are met to use the "gross" rental income, complete the Gross Monthly Rental Income field. Do not enter a numeric value in the Net Monthly Rental Income field. This field must be left blank.</li> <li>Loan Product Advisor will determine the net rental income/loss, as described in Guide Section 5306.4(a)(i)(iii): (e.g., Gross Rental Income x 75% - monthly payment amount). The result of the calculation will display in the Net Monthly Rental Income field <u>after you click submit</u>.</li> </ul>                                                                      |  |

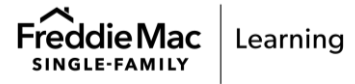

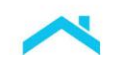

|                            | Steps                                           |                                                                   |                                                                         | Results                                                   |                                                         |                                   |
|----------------------------|-------------------------------------------------|-------------------------------------------------------------------|-------------------------------------------------------------------------|-----------------------------------------------------------|---------------------------------------------------------|-----------------------------------|
|                            |                                                 | Property You Own                                                  |                                                                         |                                                           |                                                         | Does not apply                    |
|                            |                                                 | Disposition Status * Retained                                     | Monthly Insurance, Taxes, Assoc. Dues                                   | Estimated Property V                                      | alue                                                    |                                   |
|                            |                                                 | Subject Property<br>Ves No                                        | Property Usage Type (Current) O Primary Residence                       | Property Usage Type                                       | (Proposed) Project Structure Type<br>nce Ondominium     | 3/110                             |
|                            |                                                 |                                                                   | <ul> <li>Second Home</li> <li>Investment</li> </ul>                     | <ul> <li>Second Home</li> <li>Investment</li> </ul>       | <ul> <li>Cooperative</li> <li>Not Applicable</li> </ul> | ADD                               |
|                            |                                                 | Joint Property *                                                  |                                                                         |                                                           | on using Cross Monthly D                                |                                   |
|                            |                                                 | For 2-4 Unit Primary or Investment<br>Gross Monthly Rental Income | Property<br>Net Monthly Rental Inco                                     |                                                           | come leave Net Monthly R                                | ental                             |
|                            |                                                 | \$ 600.00                                                         | \$                                                                      | Inco                                                      | ome blank. LPA will calcula                             | te this                           |
|                            |                                                 |                                                                   |                                                                         |                                                           |                                                         |                                   |
| 7                          | Oliale "ADD" on the                             | 1                                                                 |                                                                         |                                                           |                                                         |                                   |
| 7.                         | right side of the                               |                                                                   | 3/110                                                                   |                                                           |                                                         |                                   |
|                            | page.                                           |                                                                   |                                                                         |                                                           |                                                         |                                   |
|                            |                                                 |                                                                   | ADD                                                                     |                                                           |                                                         |                                   |
|                            |                                                 | -                                                                 |                                                                         |                                                           |                                                         |                                   |
|                            |                                                 |                                                                   |                                                                         |                                                           |                                                         |                                   |
| 8.                         | Click the icon, "Add                            | PROPERTY DETAILS     STATUS                                       | MONTHLY INSURANCE, TAXES, ASSOC. DUES                                   | EST                                                       | TIMATED PROPERTY VALUE                                  | ACTIONS                           |
|                            | mortgage to                                     | Retained<br>SUBJECT PROPERTY                                      | PROPERTY USAGE TYPE (CURRENT) Investment                                | PR                                                        | OPERTY USAGE TYPE (PROPOSED) PROJECT S                  | Add Mortgage to property          |
|                            | property".                                      | JOINT REAL ESTATE WITH                                            | investment                                                              |                                                           | resurrent -                                             |                                   |
|                            |                                                 | GROSS MONTHLY RENTAL INCOME<br>\$800.00                           | NET MONTHLY RENTAL INCOME<br>\$125.00                                   |                                                           |                                                         |                                   |
|                            |                                                 |                                                                   |                                                                         |                                                           |                                                         |                                   |
| 9.                         | Complete the                                    | A T T CALLER                                                      |                                                                         |                                                           |                                                         |                                   |
| required fields for        |                                                 | ×                                                                 |                                                                         |                                                           |                                                         |                                   |
|                            | the mortgage for Creditor Name * Account Number |                                                                   |                                                                         |                                                           |                                                         |                                   |
| the non-subject XYZ Lender |                                                 |                                                                   |                                                                         |                                                           |                                                         |                                   |
|                            | property. Click                                 | Monthly Mortgage Payment *                                        | Unpaid Bal                                                              | ance *                                                    | Credit Limit (HELOC 0                                   | inly)                             |
|                            | "Save".                                         | Paid off at or before closing *                                   | Exclude fro                                                             | om Calculations? *                                        | Resubordination Ind                                     | icator                            |
|                            |                                                 | Ves No                                                            | ⊖ Yes                                                                   | No                                                        | 🔵 Yes 💿                                                 | No                                |
|                            |                                                 | Ves  No                                                           |                                                                         |                                                           |                                                         |                                   |
|                            |                                                 |                                                                   |                                                                         |                                                           |                                                         |                                   |
|                            |                                                 |                                                                   |                                                                         | SAVE CA                                                   | NNCEL                                                   |                                   |
| 10                         | The Dreperty                                    | 1 STATUS                                                          | MONTHLY INSURANCE, TAXES, ASSOC                                         | . DUES                                                    | ESTIMATED PROPERTY VALUE                                | 1 🕀 💼                             |
| 10.                        | Details section will                            | Retained<br>SUBJECT PROPERTY<br>No                                | <br>PROPERTY USAGE TYPE (CURRENT)<br>Investment                         |                                                           | PROPERTY USAGE TYPE (PROPOSED) P Investment             | ROJECT STRUCTURE TYPE             |
|                            | display the added                               | JOINT REAL ESTATE WITH                                            |                                                                         | 1                                                         |                                                         | To edit or                        |
|                            | Mortgage                                        | GROSS MONTHLY RENTAL INCOME<br>\$800.00                           | NET MONTHLY RENTAL INCOME<br>\$125.00                                   |                                                           |                                                         | delete click the applicable icon. |
|                            | information.                                    | Mortgages                                                         | ACCOUNT NUMBER                                                          | CREDITOR NAME<br>123 lend                                 |                                                         | applicable loom                   |
|                            |                                                 |                                                                   | \$672.00<br>PAID OFF AT OR BEFORE CLOSING                               | \$89000.00<br>EXCLUDE FROM CALCULATIONS                   |                                                         |                                   |
|                            |                                                 |                                                                   | No<br>JOINT MORTGAGE WITH                                               | Yes                                                       | No                                                      |                                   |
|                            |                                                 | 2 STATUS                                                          | MONTHLY INSURANCE, TAXES, ASSOC                                         | . DUES                                                    | ESTIMATED PROPERTY VALUE                                | <i>1</i> ∕ ⊕ <b>m</b>             |
|                            |                                                 | Retained<br>SUBJECT PROPERTY                                      |                                                                         |                                                           | PROPERTY USAGE TYPE (PROPOSED) P Investment             | ROJECT STRUCTURE TYPE             |
|                            |                                                 | JOINT REAL ESTATE WITH                                            | ແນຮອຟຟາຍານ                                                              |                                                           | nivestillent -                                          |                                   |
|                            |                                                 | GROSS MONTHLY RENTAL INCOME \$600.00                              | NET MONTHLY RENTAL INCOME<br>\$-50.00                                   |                                                           |                                                         |                                   |
|                            |                                                 | Mortgages                                                         | ACCOUNT NUMBER                                                          | CREDITOR NAME<br>123 lend                                 | 000000111111                                            | Ø 🛍                               |
|                            |                                                 |                                                                   | PAUM HILT MORTGAGE PAYMENT<br>\$500.00<br>PAID OFF AT OR BEFORE CLOSING | UNPAID BALANCE<br>\$50000.00<br>EXCLUDE FROM CALCULATIONS | CREDIT LIMIT RESUBORDINATION INDICATOR                  |                                   |
|                            |                                                 |                                                                   | No                                                                      | No                                                        | No                                                      |                                   |

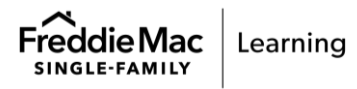

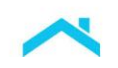

| Steps                                                                                                 |                                                                                                    | Results                                                                       |
|----------------------------------------------------------------------------------------------------|----------------------------------------------------------------------------------------------------|-------------------------------------------------------------------------------|
| 11. Once all the<br>required fields on<br>each of the metro<br>stops are complete,<br>click "Submit". | Frieddie Mac Loan Advisor <sup>44</sup> EI MENU     Stan Product Advisor CREATE LOAN OTHER LINUS     Create Loan: Borrower Information     LOAN FLE SETUP BORROWER INFO     ADSETS AND LABULITIES REAL ESTATE                                                                                                    |                                                                               |
| 12. The Loan Product<br>Advisor Feedback<br>Certificate will<br>display.                              | Qualifying Ratios         PROPOSED HOUSING (PITI)<br>\$1,345.99         PROPOSED HOUSING (PITI)<br>\$1,345.99         Dest PATIO         20%         Cost         20%         Cost         20%         Cost         Cost |                                                                               |
| 13. Check out<br>additional Loan<br>Product Advisor<br>resources.                                     | Seller/Servicer Guide Chapter 5300<br>Freddie Mac Learning: Loan Produ<br>Advisor Training website                                                                                                    | End     Form 92       Ct     Rental Income Matrix       Rental Income webinar |

This information is not a replacement or substitute for the requirements in the Freddie Mac *Single-Family Seller/Servicer Guide* or any other contractual agreements. This information does not constitute an agreement between Freddie Mac and any other party. © 2023 Freddie Mac

Freddie Mac Learning

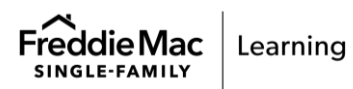